# NAND FLASH Utility系統操作手冊

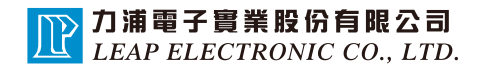

| 소미           |
|--------------|
| - <b>1</b> . |
| 1.21         |

| 1. | 摘要                     |                                   |      | 1 |
|----|------------------------|-----------------------------------|------|---|
| 2. | Group Do<br>2.1<br>2.2 | efine and Image 植<br>使用步驟<br>補充說明 | 莫式講解 | 3 |
| 3. | Group Do<br>3.1<br>3.2 | efine 模式講解<br>使用步驟<br>補充說明        |      | 9 |

1. 摘 要

這篇手冊主要是說明如何使用 NAND FLASH Image系統軟體的教學, 這個軟體主要有2種頁面,每種頁面處理的功能都是不同的:

#### <1> Group Define and Image :

```
載入不同的Image檔案,並且生成 Group Define檔 (*.def)
和合併後的Image檔案(*.BIN)
```

#### <2> Group Define :

單純的編輯Group Define檔案,並且可生成Group Define檔(\*.def)

軟體會自動導引使用者逐步完成工作,當有些必要的步驟使用者未完成時, 就無法繼續下一個步驟!

|   | 30-600/60        | IOO NAND FLA    | SH AND GRO     | OB DERIVE O   | TILITY -   |
|---|------------------|-----------------|----------------|---------------|------------|
|   | Select D         | evice _         | nufacturer SAM | SUNG          |            |
| 1 | )<br>roup Define | and Image   Gro | up Define      | 2GU8UUB(1548) |            |
|   | Group Defi       | ne File         |                |               |            |
|   | Number           | Start Block     | End Block      | Process Size  | Start Addr |
|   | 1                | 0               | 7              | 3             | 0x000000   |
|   | 2                | 8               | 9              | 2             | 0x001000   |
|   | 3                | 10              | 11             | 2             | 0x001400   |
|   |                  |                 |                |               |            |

1. 摘 要

< 1 > 不管是哪種頁面的功能,一開始的步驟都一定是要先選擇廠牌元件。 廠牌元件的設定,都是共用所選擇的廠牌元件進行Block的計算設定。

<2>此外軟體會紀錄上一次所選擇的廠牌元件功能,可省去使用者重覆選擇的麻煩。

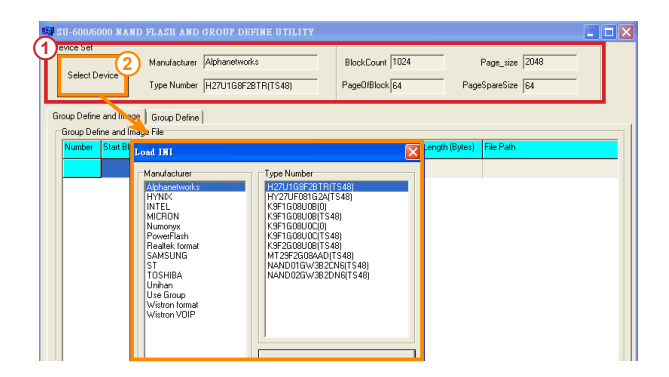

主要的功能是載入多個Image檔案,調整設定Block之後,可以產生出對應的 Group Define檔(\*.def)以及合併之後的Image檔案(\*.BIN)。

### 2.1 使用步驟

<步驟1> 選擇廠牌元件

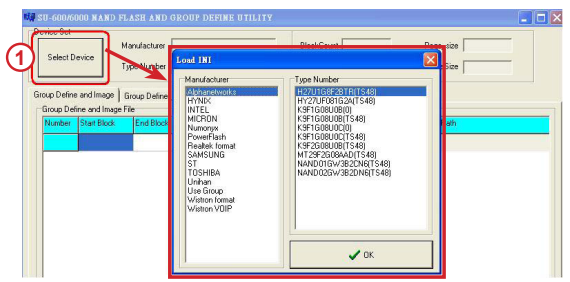

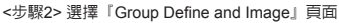

| evice Set<br>Select Device | Manufacturer Alph                                                     | anetworks                                                         | Blo                              | skCount 1024    | Page_          | size 2048   |   |
|----------------------------|-----------------------------------------------------------------------|-------------------------------------------------------------------|----------------------------------|-----------------|----------------|-------------|---|
| roup Define and Image      | Group Define                                                          | J1G8F28TR(TS48                                                    | Pag                              | eUIBlock 64     | PageSpare      | oize  64    |   |
| Number Start Block         |                                                                       |                                                                   |                                  |                 |                | 22          |   |
|                            | 三日の山.<br>教品(近日)交(半<br>単語面<br>教品(立)で料<br>教品(立)で料<br>教品(立)で料<br>教品(立)で新 | E PEKENEL +<br>E PEKENGRAN<br>E PERFORMAN<br>E perry<br>E bootece | ce<br>Lecc                       |                 | - <b>D L B</b> |             |   |
| (3)                        |                                                                       | 権名(10):<br>権案類型(10):                                              | "PEKERNEL eco<br>Image File(* BB | bin" "PEPROGRAD | 6.ecc.bin* 💌   | 開留(1)<br>取消 | > |
| Add File                   | Delete                                                                | Clear All                                                         |                                  |                 |                |             |   |

<sup>&</sup>lt;步驟3>載入Image檔案,可分批載入一個或是多個Image檔案,載入後的檔案,程式會自動計算Block的數值。

<步驟4> 根據客戶給的資料來設定Block,可修改的位置為下圖紅色區域裡的白色格

子,直接以滑鼠點選想要修改的位置即可進入編輯:程式具有自動修正功

能,當使用者修改其中一個格子時,就會變更其他相關的Block設定。

| Select [  | Device          | 4anufacturer Al | phanetworks<br>27U1G8F2BTR(TS | 548)          | BlockCount 10<br>PageO/Block 64 | 124<br>Pag          | Page_size 2048<br>eSpareSize 64 |
|-----------|-----------------|-----------------|-------------------------------|---------------|---------------------------------|---------------------|---------------------------------|
| oup Defin | e and Image   i | Group Define    |                               |               |                                 | _                   |                                 |
| Number    | Start Block     | End Block       | Process Size                  | Start Address | End Address                     | File Length (Bytes) | File Path                       |
| 1         | 0               | 23              | 2                             | 0x00000000    | 0x002E0000                      | 236544              | D:\椰告\Order+NANDFLASH\Tes       |
| 2         | 24              | 87              | 27                            | 0x00300000    | 0x00AE0000                      | 3581952             | D:\報告\Order+NANDFLASH\Tes       |
| 3         | 88              | 151             | 27                            | 0x00B00000    | 0x012E0000                      | 3581952             | D:\報告\Order+NANDFLASH\Tes       |
| 4         | 152             | 215             | 27                            | 0x01300000    | 0x01AE0000                      | 3581952             | D:\報告\Order+NANDFLASH\Tes       |
| -         | 240             | 240             | 22                            | 0-01800000    | 0-01500000                      | 1222060             | D.V部件/Order/MANDELACH/Tee       |

使用者可以選擇要以 Block方式或是 Address 方式輸入都可,因為『Start Block』和 『Start Address』是互相對應,而『End Block』對應『End Address』。

輸入確定之後,必須按下『Enter』按鍵或是『方向鍵』,才算是真正輸入完畢,如果 未輸入數值就點選其他格子編輯時,就會出現以下的警告訊息。

| Select D              | levice T                          | fanufacturer All       | ohanetworks<br>17U1G8F2BTR(TS       | 548)                               | BlockCount  1<br>PageO/Block | 124<br>4 Pag        | Page_size 2048<br>eSpareSize 64 |
|-----------------------|-----------------------------------|------------------------|-------------------------------------|------------------------------------|------------------------------|---------------------|---------------------------------|
| oup Defin<br>Group De | e and Image   (<br>fine and Image | Group Define  <br>File | Process Size                        | Stat ådress                        | Endåddess                    | File Length (Butes) | File Path                       |
| 1                     | 0                                 | 23                     | 2                                   | 0×0000000                          | 0x002E0000                   | 236544              | D:V把告\/Order+N&NDEL&SH\Test     |
| 2                     | 240                               | 87                     | 27                                  | 0x00300000                         | 0x004E0000                   | 3581952             | D:\辅告\Order+NANDFLASH\Test      |
| 3                     | 88                                |                        |                                     | 10                                 | 12E0000                      | 3581952             | D:\银告\Order+NANDFLASH\Text      |
| 4                     | 152                               | Warninge               |                                     |                                    | 1AE 0000                     | 3581952             | D:\裸告\Order+NANDFLASH\Test      |
| 5                     | 216                               |                        | Your Input Hes N<br>Please Remember | ot Been Complet<br>to Push «Enter» | ed! 1F00000                  | 4333068             | D.\裸告\Order+NANDFLASH\Test      |

此外『Start Block』和『End Block』必須是整數,而目不可以超過四個位數,否則程 式會自動校正。而『Start Address』和『End Address』輸入時因為是位址,所以要以 『0x』當作開頭,否則程式無法判別,輸入的位數最多為8位數(不包含『0x』)。

<步驟5> 確認之後按下『Make』鈕,即可同時產生 Group Define檔(\*.def)以及 合併後的Image檔(\*.BIN),產生完單之後就會跳出彈跳視窗通知以及計 算好的Check Sum:產生的過程中如果有錯誤,會顯示在『Process Message』裡。

| Select E              | Device .                        | fanufacturer A              | phanetworks<br>27U1G8F2BTR(TS | 548]          | BlockCount 10<br>PageOfBlock 6 | 124<br>4 Pag        | Pege_size 2048<br>eSpareSize 64    |
|-----------------------|---------------------------------|-----------------------------|-------------------------------|---------------|--------------------------------|---------------------|------------------------------------|
| oup Defin<br>Group De | e and Image  <br>fine and Image | Group Define  <br>File      |                               | Tarray        | In constant                    | Income              | In our                             |
| Number                | Start Block                     | End Block                   | Process Size                  | Start Address | End Address                    | File Length (Bytes) | rie Path                           |
|                       | 0                               | 23                          | 2                             | 080000000     | 000220000                      | 236044              | D: WRYEY YURGET+NANDFLASH \T est I |
| 2                     | 24                              | 87                          | 27                            | 0x00300000    | 0x00AE0000                     | 3581952             | D:\報告\Order+NANDFLASH\Test1        |
| 3                     | 88                              | 151                         | 27                            | 0x00B00000    | 0x012E0000                     | 3581952             | D:\報告\Order+NANDFLASH\Test1        |
| 4                     | 152                             | 215                         | 27                            | 0x01300000    | 0x01AE0000                     | 3581952             | D:\報告\Order+NANDFLASH\Test         |
| 5                     | 216                             | 248                         | 33                            | 0x01B00000    | 0x01F00000                     | 4333068             | D:\報告\Order+NANDFLASH\Test         |
| <)(III)               | Í                               | 1                           | Ĺ                             | OK            |                                |                     |                                    |
|                       | dd File                         | Delete                      | Clear All                     |               |                                |                     |                                    |
| 5                     | up Define and                   | mage File<br>File Check Sum | Proc                          | ess Message   |                                | Project File        |                                    |

### 2.2 補充說明

<補充說明1> 編輯Image檔時,在『Number』欄位上按住可以進行拖曳功 能,拖曳之後的Block會自動校正,這裡要講注意!

| Number | Start Block | End Block | Process Size | Start Address | End Address | File Length (Bytes) | File Path                  |
|--------|-------------|-----------|--------------|---------------|-------------|---------------------|----------------------------|
| 1      | p           | 23        | 2            | 0x00000000    | 0x002E0000  | 236544              | D:\報告\Order+NANDFLASH\Test |
| 2      | 24          | 87        | 27           | 0x00300000    | 0x00AE0000  | 3581952             | D:\報告\Order+NANDFLASH\Test |
| 3      | 88          | 151       | 27           | 0x00B00000    | 0x012E0000  | 3581952             | D:\報告\Order+NANDFLASH\Test |
| 4      | 152         | 215       | 27           | 0x01300000    | 0x01AE0000  | 3581952             | D:\報告\Order+NANDFLASH\Test |
| 5      | 216         | 248       | 33           | 0x01800000    | 0x01F00000  | 4333068             | D:\報告\Order+NANDFLASH\Test |

#### <補充說明2> 編輯Image檔時,在該欄位連點兩下,可以更換Image檔案。

| Group Defin | e and Image   Gr   | oup Define                                                                                       |                |                               |             |                     |                     |           |
|-------------|--------------------|--------------------------------------------------------------------------------------------------|----------------|-------------------------------|-------------|---------------------|---------------------|-----------|
| Group De    | fine and Image Fil |                                                                                                  | In ci          | les estat                     | le mu       |                     | les p.e.            |           |
| Number      | Start Block        | End Block                                                                                        | Process Size   | Statt Address                 | End Address | File Length (Bytes) | File Path           |           |
| 1           | 0                  | 151                                                                                              | 2              | 0x00000000                    | 0x012E0000  | 236544              | D:\報告\Order+NANDFLA | SH\Test F |
| 2           | 152                | 178                                                                                              | 27             | 0x01300000                    | 0x01640000  | 3581952             | D:\報告\Order+NANDFLA | SH\Test F |
| 3           | 179                | 205                                                                                              | 27             | 0x01660000                    | 0x019A0000  | 3581952             | D:\報告\Order+NANDFLA | SH\Test F |
| 4           | 206                | 副督                                                                                               |                |                               |             |                     | ? 🛛                 | H\Test F  |
| 5           | 233                | 201                                                                                              | a(D): 🗀 teory  |                               |             | ▼ ← E               | e* 💷-               | H\Test F  |
| 4           | vdd File           | 表示<br>表示<br>表示<br>表面<br>一<br>表面<br>一<br>一<br>一<br>一<br>一<br>一<br>一<br>一<br>一<br>一<br>一<br>一<br>一 | 「 PERKE        | INEL see<br>JGRAM see<br>.see |             |                     |                     | Σ         |
| Make Gr     | oup Define and Im  | a                                                                                                | <b>宿名(1)</b> : | 20100                         | RNEL ecc    |                     | ▼ 開啓())             |           |
|             |                    |                                                                                                  | 《末期型           | U:  Image                     | File(*.BIN) |                     | <u>▼ R⊘A</u>        |           |

| < 備尤說明3> 編輯IMage 倡時, 任衣車上回按下    |     |
|---------------------------------|-----|
| 鍵盤上的 Insert 和 Delete            |     |
| 一樣具有軟體上面按鈕的『Add File』和『Delete』『 | 功能。 |
| Add File Delate Dicar All       |     |

| Start Block | EndBl                    | lock F                                   | tocess Siz                                                                                  | e Start Addres                                              | ss End Address                                     | File Length (Byt                                                                                    | es) File Path                                                                                                    |                                                    |
|-------------|--------------------------|------------------------------------------|---------------------------------------------------------------------------------------------|-------------------------------------------------------------|----------------------------------------------------|----------------------------------------------------------------------------------------------------|----------------------------------------------------------------------------------------------------|----------------------------------------------------|
| 0           | 151                      | 田府                                       |                                                                                             |                                                             |                                                    |                                                                                                    |                                                                                                    |                                                    |
| 152         | 178                      |                                          | 1957a.m.                                                                                    | 6a                                                          |                                                    |                                                                                                    |                                                                                                    |                                                    |
| 179         | 205                      |                                          | 豆10(U):                                                                                     | berry                                                       |                                                    | 1                                                                                                   |                                                                                                    | EC.                                                |
| 206         | 232                      | C                                        | 3                                                                                           |                                                             |                                                    |                                                                                                    |                                                                                                    |                                                    |
| 233         | 265                      | 我最近的                                     | 的文件                                                                                         |                                                             |                                                    |                                                                                                    |                                                                                                    |                                                    |
|             |                          | 点<br>一<br>我的:<br>我的:<br>一<br>親路上:        | 和<br>之件<br>動題                                                                               |                                                             |                                                    |                                                                                                    |                                                                                                    |                                                    |
|             | _                        |                                          |                                                                                             | <b>檔名(<u>N</u>)</b> :                                       | PEKERNEL etc                                       |                                                                                                    | •                                                                                                    | 間樹(①)                                              |
| d File      | Dek                      |                                          |                                                                                             | 檔案類型(I):                                                    | Project File (*.pn                                 | oi)                                                                                                 | -                                                                                                    | 取消                                                 |
|             | 152<br>179<br>206<br>233 | 152 178<br>179 205<br>206 232<br>233 265 | 152 178<br>179 205<br>206 222<br>233 265 #Ref1<br>#Ref1<br>#Ref1<br>#Ref1<br>#Ref1<br>#Ref1 | 152 173 173 173 173 175 175 175 175 175 175 175 175 175 175 | 152 173 205 253 255 253 255 253 255 255 255 255 25 | 152 178<br>173 225<br>273 255<br>273 255<br>発展し加か文件<br>予約7年編編<br>利約に上的75年8<br>催名(山): 第29年253145年255 | 122 173<br>173 226<br>273 265<br>273 265<br>278 40(1): ● PERY<br>予約(1): ● PERY<br>予約(1): ● PERY | 122 173 226 25 25 25 25 25 25 25 25 25 25 25 25 25 |

<補充說明4>本頁面可以儲存專屬的專案檔(\*.proj),也可以載入專案檔。

<補充說明5> 另外也可以載入 Group Define 檔(\*.def),但是載入後並不會有 Image檔的相關資訊,所以必須透過換檔的機制來修正 (<補充說明2>所介紹的功能)。

| lumber    | Start Block | End Block           | Process Size | Start Address | End Address | File Length (Bytes) | File Path |
|-----------|-------------|---------------------|--------------|---------------|-------------|---------------------|-----------|
|           | 0           | 26                  | 2            | 0x00000000    | 0x002E0000  | 270336              |           |
|           | 24          | 87                  | 27           | 0x00300000    | 0x004E0000  | 3649536             |           |
|           | 88          | 151                 | 27           | 0x00800000    | 0x012E0000  | 3649536             |           |
|           | 152         | 215                 | 27           | 0x01300000    | 0x01AE0000  | 3649536             |           |
|           | 216         | 248                 | 33           | 0x01B00000    | 0x01F00000  | 4460544             |           |
|           |             |                     |              |               |             |                     |           |
|           |             |                     |              |               |             |                     |           |
| A ake Gro | idd File    | Delete<br>mage File | Clear All    |               |             | Project File        |           |

<補充說明6> 增加新檔(Add File)的功能,檔案加入的時候是以滑鼠按下的位置下一行開始加入。如下圖為選擇檔案編號2的欄位。

| Group | Define and Image            | Group Define |              |               |             |                     |                                                       |  |  |  |  |  |
|-------|-----------------------------|--------------|--------------|---------------|-------------|---------------------|-------------------------------------------------------|--|--|--|--|--|
| Group | aroup Define and Image File |              |              |               |             |                     |                                                       |  |  |  |  |  |
| Numb  | er Start Block              | End Block    | Process Size | Start Address | End Address | File Length (Bytes) | File Path                                             |  |  |  |  |  |
| 1     | 0                           | 1            | 2            | 0x00000000    | 0x00020000  | 236544              | D:\NANDFLASH合併系統檔案開發\Test File\peny\wboot.ecc.bin     |  |  |  |  |  |
| 2     | 2                           | 28           | 27           | 0x00040000    | 0.00380000  | 3581952             | D:\NANDFLASH合併系统檔案開發\Test File\peny\PEKERNEL.ecc.bin  |  |  |  |  |  |
| 3     | 29                          | 61           | 33           | 0x003A0000    | 0x007A0000  | 4333068             | D:\NANDFLASH合併系統檔案開發\Test File\peny\PEPROGRAM.ecc.bin |  |  |  |  |  |

### 載入一個『perry.bin』檔之後,是加在點選的欄位下面,如下圖所示。

| broup Deni | te and image   E  | iroup Define |              |               |             |                     |                                                       |
|------------|-------------------|--------------|--------------|---------------|-------------|---------------------|-------------------------------------------------------|
| Group Def  | ine and Image Fil | •            |              |               |             |                     |                                                       |
| Number     | Start Block       | End Block    | Process Size | Start Address | End Address | File Length (Bytes) | File Path                                             |
| 1          | 0                 | 1            | 2            | 0x00000000    | 0x00020000  | 236544              | D:\NANDFLASH合併系統檔案開發\Test File\peny\urboot.ecc.bin    |
| 2          |                   |              | 27           | 0x00040000    |             | 3581952             | D:\NANDFLASH合併系统檔案開發\Test File\peny\PEKERNEL.ecc.bin  |
| 3          | 29                | 308          | 280          | 0x00340000    | 0x02680000  | 37847040            | D:\NANDFLASH合併系统檔案開發\Test File\peny\peny.bin          |
| 4          | 309               | 341          | 33           | 0x026A0000    | 0x02AA0000  | 4333068             | D:\NANDFLASH合併系统檔案開發\Test File\peny\PEPRDGRAM.ecc.bin |

此功能主要是單純的製作Group Define檔,不需要Image的配合。

### 3.1 使用步驟

#### <步驟1> 選擇廠牌元件

| COO/6000 NAND FLASH AND G                                                                                                    | ROUP DEFINE UTILITY                                                                                                    |                                                                                                    |  |
|----------------------------------------------------------------------------------------------------|----------------------------------------------------------------------------------------------------|----------------------------------------------------------------------------------------------------|--|
| Stetz Device<br>Group Define and Image<br>Group Define and Image<br>Group Define and Image File<br>Number<br>State Boot<br>Date Boot<br>End Boot | Load 1N1<br>Manufachuer<br>Adhanetvorks<br>HYNRX<br>HYNRX<br>HY | Type Number<br>H2012652531(E1548)<br>H2012652526(E1548)<br>H20126342680<br>H20126442680<br>H20126442<br>H20126442<br>H201264442<br>H201264442<br>H2012644444444444444444444444444444444444 |  |
|                                                                                                    |                                                                                                    | <b>↓</b> OK                                                                                                    |  |

<步驟2> 增加欄位數量,全部欄位最多只能到256個!

| Please input the | e column quantity of Gr | oup Define. |
|------------------|-------------------------|-------------|
|                  | OK Cancel               |             |
|                  | _                       |             |

<步驟3>使用者可直接以滑鼠點還想要修改的位置即可進入編輯:程式具有自動修正功能,當使用者修改其中一個格子時,就會變更其他相關的 Block設定:使用者可以選擇要以 Block方式或是 Address 方式輸入都 可,因為『Start Block』和『Start Address』是互相對應,當修改其 中一方數値就會自動計算轉換另一方的數值,而『End Block』對應 『End Address』,「Process Size』對應「File Length(Bytes)』。

| Group Defi | ne File    |           |              |               |             |                     |
|------------|------------|-----------|--------------|---------------|-------------|---------------------|
| Number     | Start Bock | End Block | Process Size | Start Address | End Address | File Length (Bytes) |
| 1          | 0          | 23        | 3            | 0x00000000    | 0x002FFFFF  | 405504              |
| 2          | 24         | 60        | 27           | 0x00300000    | 0x0079FFFF  | 3649536             |
| 3          | 61         | 171       | 27           | 0x007A0000    | 0x0157FFFF  | 3649536             |
| 4          | 172        | 206       | 27           | 0x01580000    | 0x019DFFFF  | 3649536             |
| 5          | 207        | 237       | 31           | 0x019E0000    | 0x01DBFFFF  | 4130208             |

此外『Start Block』和『End Block』輸入時必須是十進制的數值,輸入的位數最多為4位數。而『Start Address』和『End Address』輸入時是16進制的數值,所以要以『0x』當作開頭,否則程式無法判別, 輸入的位數最多為8位數(不包含『0x』)。

| Select D              | Vevice                      | Manufacturer A                                  | lphanetworks<br>27U1G8F28TR(T | 548)          | BlockCount 10<br>PageOfBlock 64 | 124<br>1 Pi        | Page_size 2048<br>ageSpareSize 64 |
|-----------------------|-----------------------------|-------------------------------------------------|-------------------------------|---------------|---------------------------------|--------------------|-----------------------------------|
| oup Defin<br>Group De | ie and Image  <br>fine File | Group Define                                    |                               |               |                                 |                    |                                   |
| Number                | Start Block                 | End Block                                       | Process Size                  | Start Address | End Address                     | File Length (Byte: | 3]                                |
| 1                     | 0                           | 23                                              | 2                             | 0+00000000    | 0x002E0000                      | 270336             |                                   |
| 2                     | 24                          | 87                                              | 27                            | 0x00300000    | 0x00AE0000                      | 3649536            |                                   |
| 3                     | 88                          | 114                                             | 27                            | 0×00B00000    | 0x00E40000                      | 3649536            |                                   |
| 4                     | 115                         | 215                                             | 27                            | 0x00E60000    | 0x01AE0000                      | 3649536            |                                   |
| 5                     | 216                         | 248                                             | 33                            | 0×01B00000    | 0x01F00000                      | 4460544            |                                   |
|                       | Add                         | Delete                                          | Group Define                  | Make Sucess.  |                                 |                    |                                   |
| fake Gro              | up Define and I             | mage File<br>rocess Message<br>ava Gioup Defiae | Finish.                       |               | Load Group Defi                 | ne<br>fine         |                                   |

<步驟4> 確認編輯完畢,按下『Generate \*.DEF』產生Group Define檔案(\*.def)

### 3.2 補充說明

<補充說明1> 在『Number』欄位上按住可以進行拖曳功能,拖曳之後的Block會 自動校正,這裡要講注意!另外如果編輯的欄位有空格,也是無法 使用拖曳功能。

| Γ | اعتا جيبمتز إ | ine File    |           |              |               |             |                     |   |
|---|---------------|-------------|-----------|--------------|---------------|-------------|---------------------|---|
|   | Number        | Start Block | End Block | Process Size | Start Address | End Address | File Length (Bytes) | ſ |
|   | 1             | þ           | 21        | 2            | 0x00000000    | 0x002A0000  | 270336              | I |
|   | 2             | 22          | 87        | 27           | 0x002C0000    | 0x00AE 0000 | 3649536             | Ī |
|   | 3             | 38          | 151       | 27           | 0x00B00000    | 0x012E0000  | 3649536             |   |
|   | 4             | 152         | 215       | 27           | 0x01300000    | 0x01AE0000  | 3649536             |   |
|   | 5             | 216         | 248       | 33           | 0x01B00000    | 0x01F00000  | 4460544             | Ī |

<補充說明2> 另外也可以載入 Group Define 檔(\*.def)進行修改。

|   | Add                   | Delete | Clear All |                   |
|---|-----------------------|--------|-----------|-------------------|
| F | Generate Group Define | e File |           | Load Group Define |
|   | 🖌 Generate *.D        | EF     | esage     | Load Group Define |

<補充說明3> 增加欄位數量(Add)的功能,欄位數量加入的時候是以滑鼠按下的 位置下一行開始加入。如下圖為選擇檔案編號2的欄位。

| Number | Start Block | End Block   | Process Size       | Start Address     | End Address | File Length (Bytes) |
|--------|-------------|-------------|--------------------|-------------------|-------------|---------------------|
| 1      | 0           | 23          | 3                  | 0x00000000        | 0x002FFFFF  | 405504              |
| 2      | 24          | 60          | 27                 | 0x00300000        | 0x0079FFFF  | 3649536             |
| 3      | 61          | 171         | 27                 | 0x007A0000        | 0x0157FFFF  | 3649536             |
| 4      | 172         | 206         | 27                 | 0x01580000        | 0x019DFFFF  | 3649536             |
| 5      | 207         | 237         | 31                 | 0x019E0000        | 0x01DBFFFF  | 4190208             |
|        |             | Increas     | e column quanti    | ity.              |             |                     |
|        |             | Please<br>3 | input the column o | quantity of Group | Define.     |                     |

加入3個欄位數量之後,是加在點選的欄位下面,如下圖所示。

| Number | Start Block | End Block | Process Size | Start Address | End Address | File Length (Bytes) |
|--------|-------------|-----------|--------------|---------------|-------------|---------------------|
| 1      | 0           | 23        | 2            | 0x00000000    | 0x002E0000  | 270336              |
| 2      | 24          | 87        | 27           | 0x00300000    | 0x00AE0000  | 3649536             |
| 3      | 88          |           |              | 0x00800000    |             |                     |
| 4      |             |           |              |               |             |                     |
| 5      |             |           |              |               |             |                     |
| 6      | 88          | 151       | 27           | 0x00B00000    | 0x012E0000  | 3649536             |
| 7      | 152         | 215       | 27           | 0x01300000    | 0x01AE0000  | 3649536             |
| 8      | 216         | 248       | 33           | 0x01B00000    | 0x01F00000  | 4460544             |